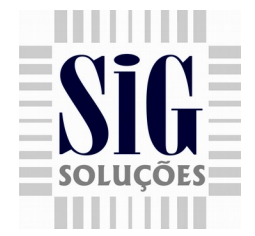

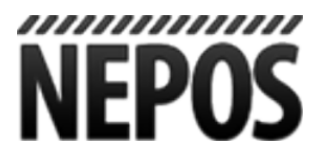

## Integração com sistema de ticket de estacionamento para Nepos

1 - Abra o PDVConfig e clique na guia periféricos, em seguida insira as configurações de IP e porta do servidor Nepos, como Figura 1.

| 🗹 Config. Nepos |               |  |  |  |  |
|-----------------|---------------|--|--|--|--|
| IP Nepos        | 192.168.1.100 |  |  |  |  |
| Porta TCP       | 63767 🗘       |  |  |  |  |

Figura 1 : Configurações do servidor Nepos

2 - O usuário só poderá chamar a tela para validar o ticket após selecionar uma finalizadora para o cupom fiscal.

Para os clientes que utilizam o teclado virtual, a tecla estacionamento fica desabilitada no momento da venda, conforme Figura 2. Os que utilizam teclado reduzido, no PDVConfig a mesma já está disponível para ser configurada.

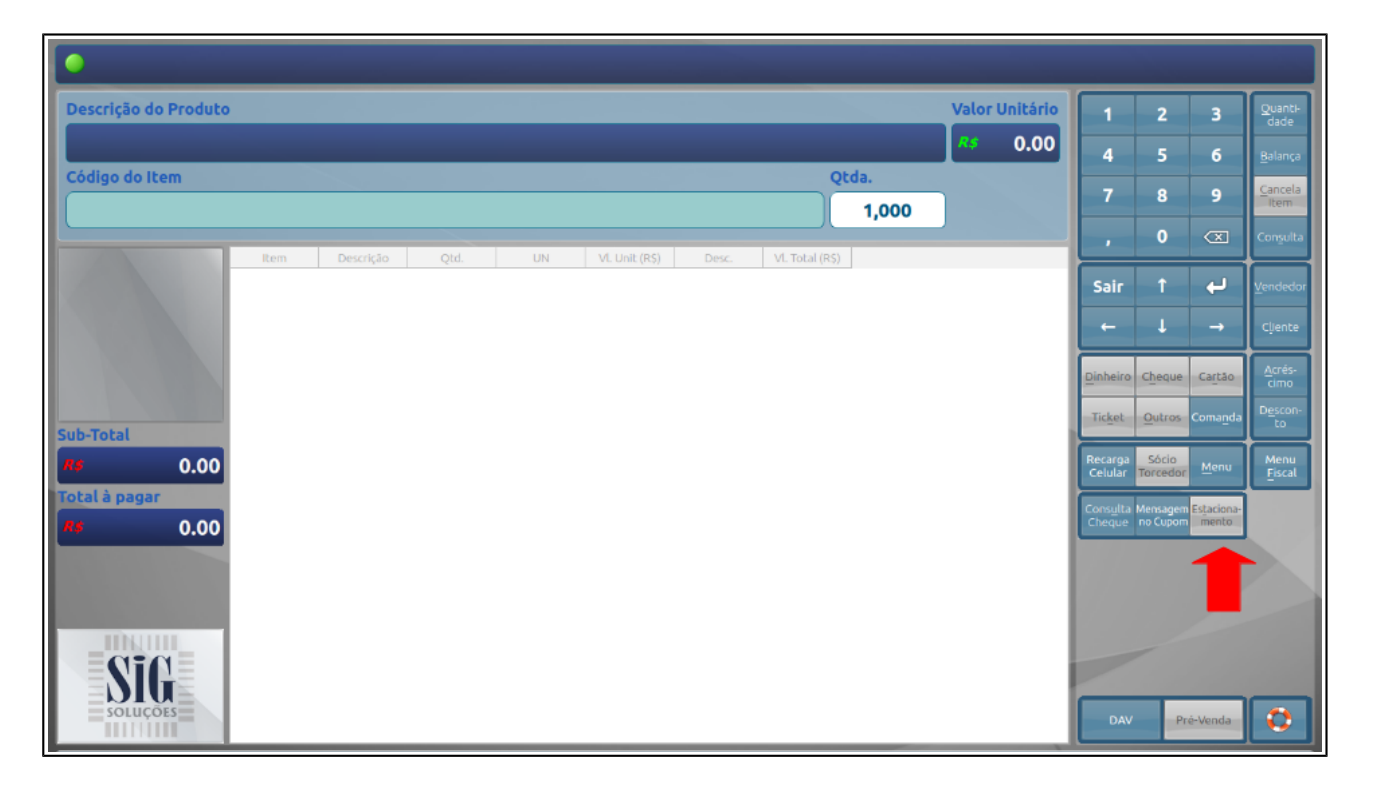

Figura 2 : Tela de venda do SigPDV 3.1 com botão Estacionamento bloqueado

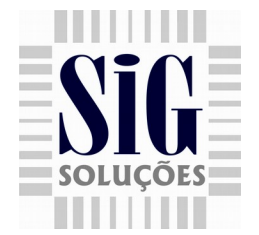

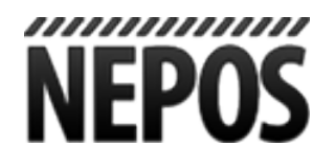

3 - Na tela de finalização do cupom fiscal, o botão estacionamento ficará habilitado para que o usuário possa digitar o código do ticket, conforme Figura 3 (Clientes que usam teclado codificado, é necessário chamar a tela configurada no PDVConfig).

| Subtotal         | 26.40 | Pagamento com Dinheiro                 |                                               |  | 1                  | 2                    | 3                   | Quanti-<br>dade |  |  |
|------------------|-------|----------------------------------------|-----------------------------------------------|--|--------------------|----------------------|---------------------|-----------------|--|--|
| Dinheiro         | 0.00  | Valor                                  | R\$ 26,40                                     |  | 4                  | 5                    | б                   | Balança         |  |  |
| Cheque           | 0.00  |                                        |                                               |  | 7                  | 8                    | 9                   | Cancela<br>Item |  |  |
| Cartao<br>Ticket | 0.00  |                                        |                                               |  |                    | 0                    |                     | Consulta        |  |  |
| Outros           | 0.00  |                                        |                                               |  |                    |                      |                     |                 |  |  |
| Desc. Item       | 0.00  | Informação: Pressione a Teria SAIR/ESC |                                               |  |                    | Î                    | 4                   | Vendedor        |  |  |
| Desc. Cupom      | 0.00  |                                        |                                               |  | -                  |                      | ->                  | Cliente         |  |  |
| Vr.Pago          | 0.00  |                                        |                                               |  | Dinheiro           | Cheque               | Cartão              | Acrés-<br>cimo  |  |  |
| Тгосо            | 0.00  |                                        | Informe o código do cartão de estacionamento! |  | Ticket             | <u>O</u> utros       | Coma <u>n</u> da    | Descon-<br>to   |  |  |
| À Receber        | 26.40 |                                        |                                               |  | Recarga<br>Celular | Sócio<br>Torcedor    | Menu                | Menu<br>Fiscal  |  |  |
|                  |       |                                        | 56007001492619159601                          |  |                    | Mensagem<br>no Cupom | Estaciona-<br>mento |                 |  |  |
|                  |       |                                        |                                               |  |                    |                      |                     |                 |  |  |
|                  |       |                                        |                                               |  |                    |                      |                     |                 |  |  |
|                  |       |                                        |                                               |  |                    |                      |                     |                 |  |  |
|                  |       |                                        |                                               |  |                    |                      |                     |                 |  |  |
|                  |       |                                        |                                               |  | DAV                | Pro                  | é-Venda             |                 |  |  |

Figura 3 : Tela de finalização do SigPDV 3.1, onde o usuário pode solicitar a tela para validação do ticket.

4 - Após digitar o código do ticket, o sistema volta para a tela de finalização onde o usuário poderá finalizar a venda normalmente. A validação do ticket e feita no momento em que o cupom está sendo finalizado, ou seja, se a cliente informou o código errado, não terá a opção de redigitar o código.

**IMPORTANTE:** Qualquer problema onde tenha a necessidade de reiniciar a aplicação (Queda de energia), ao recuperar o cupom fiscal, e necessário informar novamente o código do ticket.

Rua João Amorin, 700, Jardim Arizona 35.700-373 Sete Lagoas - MG

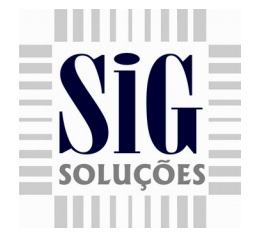

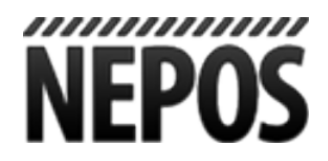

5 - Se o código de barras for válido, o sistema irá imprimir um relatório gerencial com o valor da compra e o prazo de validade do ticket, as mesmas também são apresentadas em tela, como Figura 4.

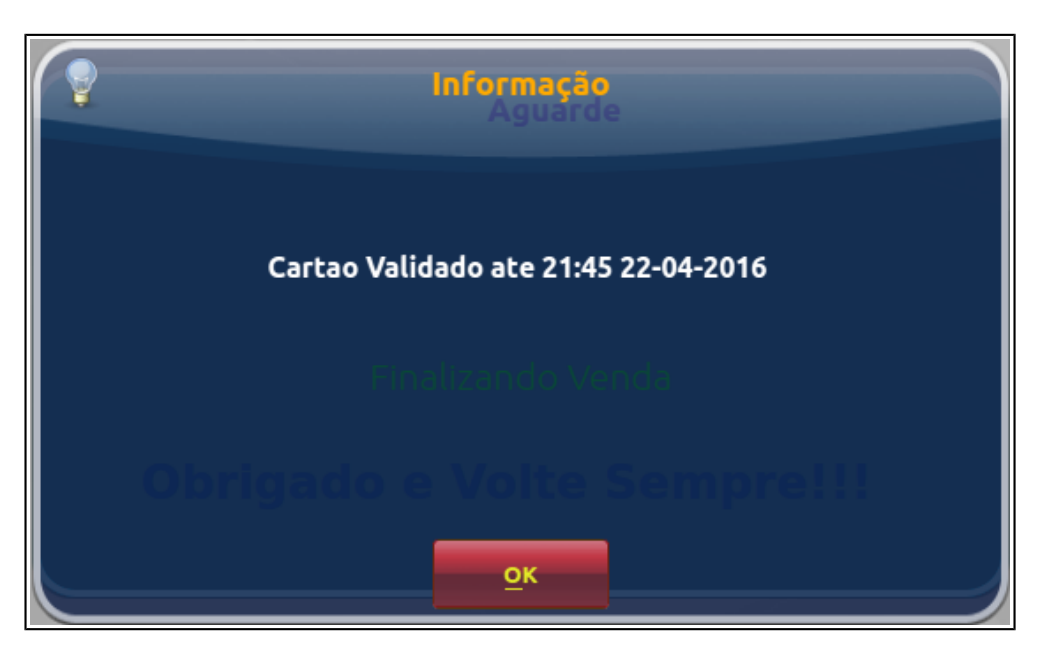

Figura 4 : Informações apresentadas quando o código informado e válido

6 - Se o código informado estiver incorreto, ao termino da venda, será apresentada a mensagem informando que o código digitado e inválido, como Figura 5.

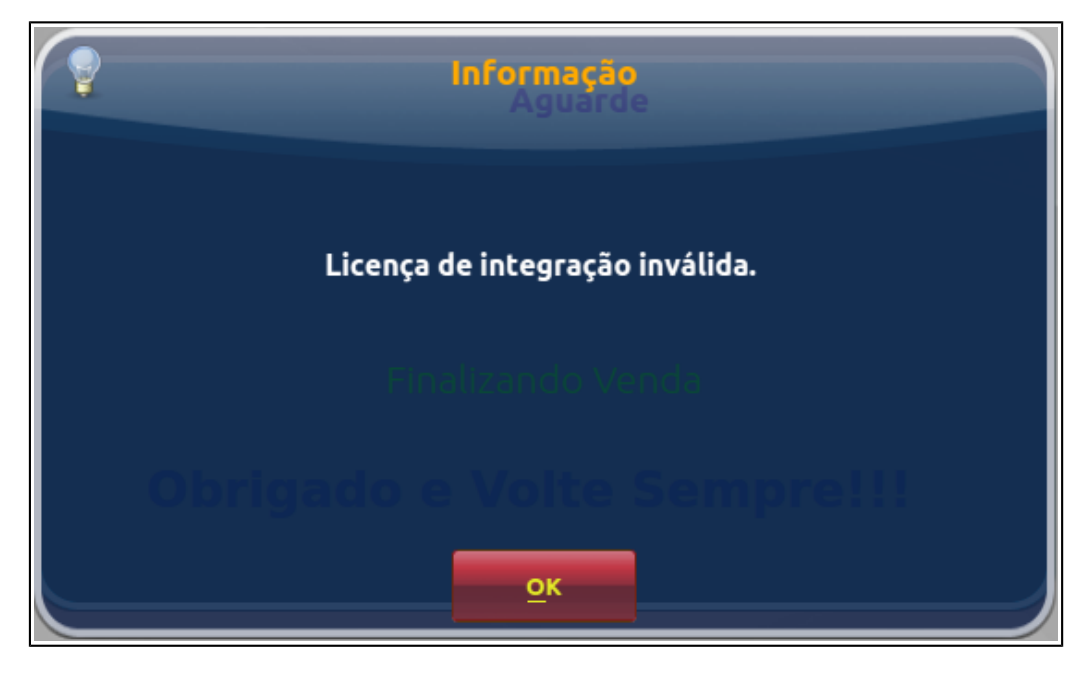

Figura 5 : Informações apresentadas quando o código informado não e válido

www.siginformatica.com.br (31) 2106-1700 Rua João Amorin, 700, Jardim Arizona 35.700-373 Sete Lagoas - MG

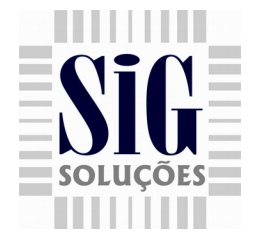

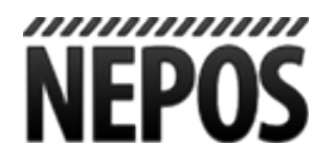

7 - Se houver algum problema de conexão com o servidor na Nepos, ao finalizar o cupom fiscal, será apresentado ao usuário uma mensagem perguntado se quer tentar novamente ou não (Figura 6), se pressionar a opção não, o cupom fiscal e finalizado normalmente, caso contrário a aplicação ficará tentando conectar com o servidor da aplicação.

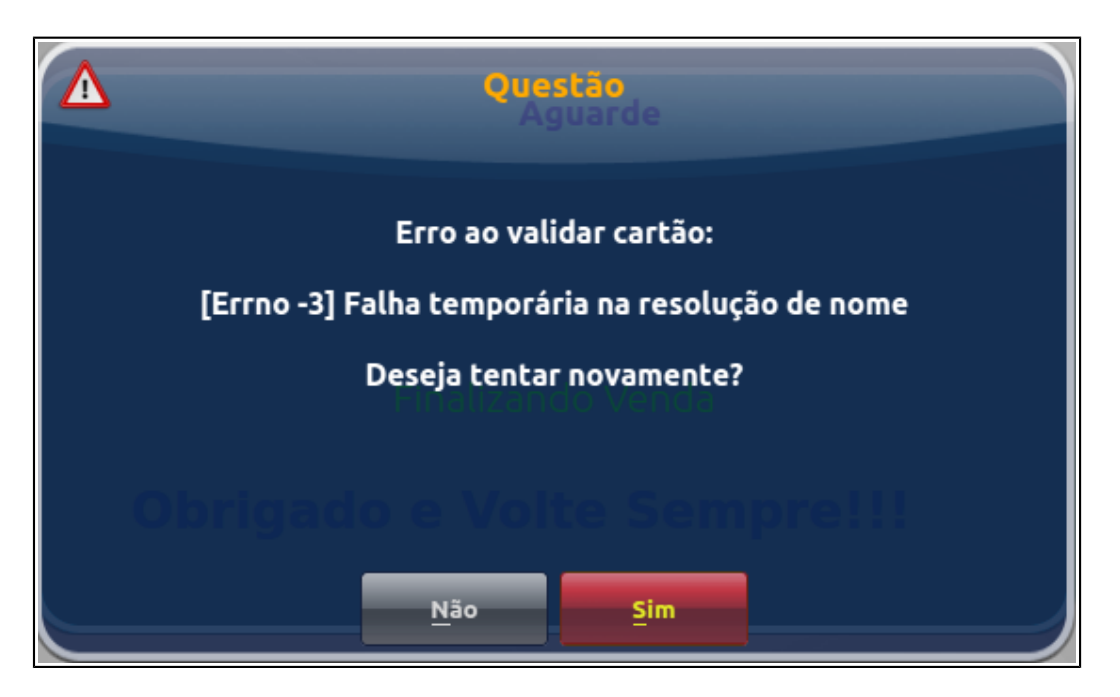

Figura 6 : Tela apresentada ao usuário caso tenha algum problema de conexão com o servidor da Nepos.

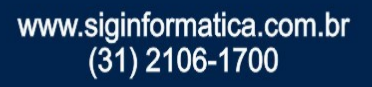

Rua João Amorin, 700, Jardim Arizona 35.700-373 Sete Lagoas - MG